## آموزش ورود به سیستم ناد

۱- برای ورود به سایت ناد <u>www.reg.tvu.ac.ir</u> مراجعه کنید.

| رود به سرویس اینترنت 📋                                | درگاه و G reg.tvu.ac.ir - Google Sear 🗙 🦲                                                                                                    |                               |
|-------------------------------------------------------|----------------------------------------------------------------------------------------------------|-------------------------------|
| $\leftarrow \Rightarrow \mathbf{C}$ $\square$ http:// | s://www.google.com/search?ei=wtuPX-3DCoWejLsP9-Wv-AU&q=reg.tvu.ac.ir&oq=reg.tv                                                                                                    | vu&gs_lcp=CgZwc3ktYWIQ, 숬 🚍   |
| Google                                                | reg.tvu.ac.ir X                                                                                                    | <u>ا</u>                      |
|                                                       | Q All Images Videos I News I More Settings                                                                                                    | Tools                         |
|                                                       | About 326,000 results (0.35 seconds)                                                                                                    |                               |
|                                                       | reg.tvu.ac.ir<br>ناد - دانشگاه فنی و حرفه ای                                                                                                    |                               |
|                                                       | tms-2.tvu.ac.ir > Education マ Translate this page<br>ورود به سیستم - دانشگاه فنی و حرفه ای<br>نظام اطلاعتی دنشگامی نه.                                                                                                    |                               |
|                                                       | khabarpu.com ، uni ، reg.tvu.ac.ir.htm → Translate this page<br>میوستم ناد www.reg.tvu.ac.ir مامانه جامع آموزش دانشگاه فنی و<br>وی و حرفه ای سانه دان می دادند.<br>فی و حرفه ای سانه داد فنی و حرفه ای.                                                               |                               |
|                                                       | www.daneshchi.r > reg-tvu-ac-ir + Translate this page<br>مايت ناد   مىلمانه دانشگاه فنى و حرفه اى reg.tvu.ac.ir - دانشچى<br>مامقه ند ناتشگاه قنى حرفه اى - ورود به سيستم ند - سايت reg.tvu.ac.ir راهماى استيد، فايل راهماى دانشجويان. انتخاب واحد،<br>يذير تى دانشجو. |                               |
| 4                                                     | irantahsil.org ، دنتگاه Translate this page<br>ا و ر و د به سیستم ناد دانشگاه فنی حر فه ای   سایت                                                                                                    |                               |
| <b>1 (2)</b>                                          |                                                                                                    | EN 🔺 🇤 10:27 AM<br>10/21/2020 |

۲- یکی از سرورهای ورود دانشجویان را انتخاب کنید.

| × ساعانه آموزشی دانشگاه قنی و حرز 🕺 × درگاه وزود به سرویس اینترنت 🚹                                                                                                    | A _ 0 X           |
|----------------------------------------------------------------------------------------------------|-------------------|
| ← → C & https://reg.tvu.ac.ir                                                                                                    | ā ☆ <b>Ξ</b>      |
| د <i>انشگاه فی و روزای</i><br>ل راهنما نرم افزار جامع آموزش دانشگاه فنی و حرفه ای                                                                                                    | د                 |
| ورود دانشجویان<br>ورود دانشجویان<br>ورود دانشجویان | به اطلاع م        |
| 🚱 😂 📜 💽 🧔 🚿                                                                                                    | EN 🔺 🅼 🛱 10:28 AM |

۳- نام کاربری و رمز عبور و کد امنیتی را وارد کنید و روی ورود به سیستم کلیک کنید.

| 🗎 🗙 درگاه ورود به سرویس اینترنت 📋                                                                                                    | ) × ورود به سیستم                                                                                                    |                              |                        |
|----------------------------------------------------------------------------------------------------|----------------------------------------------------------------------------------------------------|------------------------------|------------------------|
| ← → C 🗋 tms2.tvu.ac.ir:7                                                                                                    | 001/Student/Pages/acmstd/loginPage.jsp                                                                                                    |                              | 5 🔂 🗮                  |
|                                                                                                    |                                                                                                    |                              |                        |
|                                                                                                    | ب القائل الم                                                                                                    |                              |                        |
| S                                                                                                    | دانشگاه فني و حرفه اې<br>و                                                                                                    | زم افزار کمپارچ دانتگایی محص |                        |
|                                                                                                    |                                                                                                    | نام کاربری :<br>کلمه عبور :  |                        |
|                                                                                                    |                                                                                                    | کد تصویر :<br>کو کو کو کو کو |                        |
| ITOrbe Co.<br>تَشْتَرُضْ بَنْ بِيرَانِينَ                                                                                                    | مجوز استفاده از این نسخه نظام اطلاعاتی دانشگاهی(ناد) در اختیار " <u>دانشگاه</u><br><u>قدن و حوفه اید</u> " است.<br>UMS (TTO.UMS/100K) ver. 15.05.2 (build 20200804-13990514), Copyright<br>© 2003-2016 <u>null</u> . | ورود به سیستم                |                        |
| <ul> <li>(a)</li> <li>(b)</li> <li>(c)</li> <li>(c)</li></ul> |                                                                                                    | EN 🔺 🍕                       | 10:29 AM<br>10/21/2020 |

۴- در صورت تمایل تغییر رمز عبور روی گزینه رمز عبور در بالای صفحه کلیک کنید.

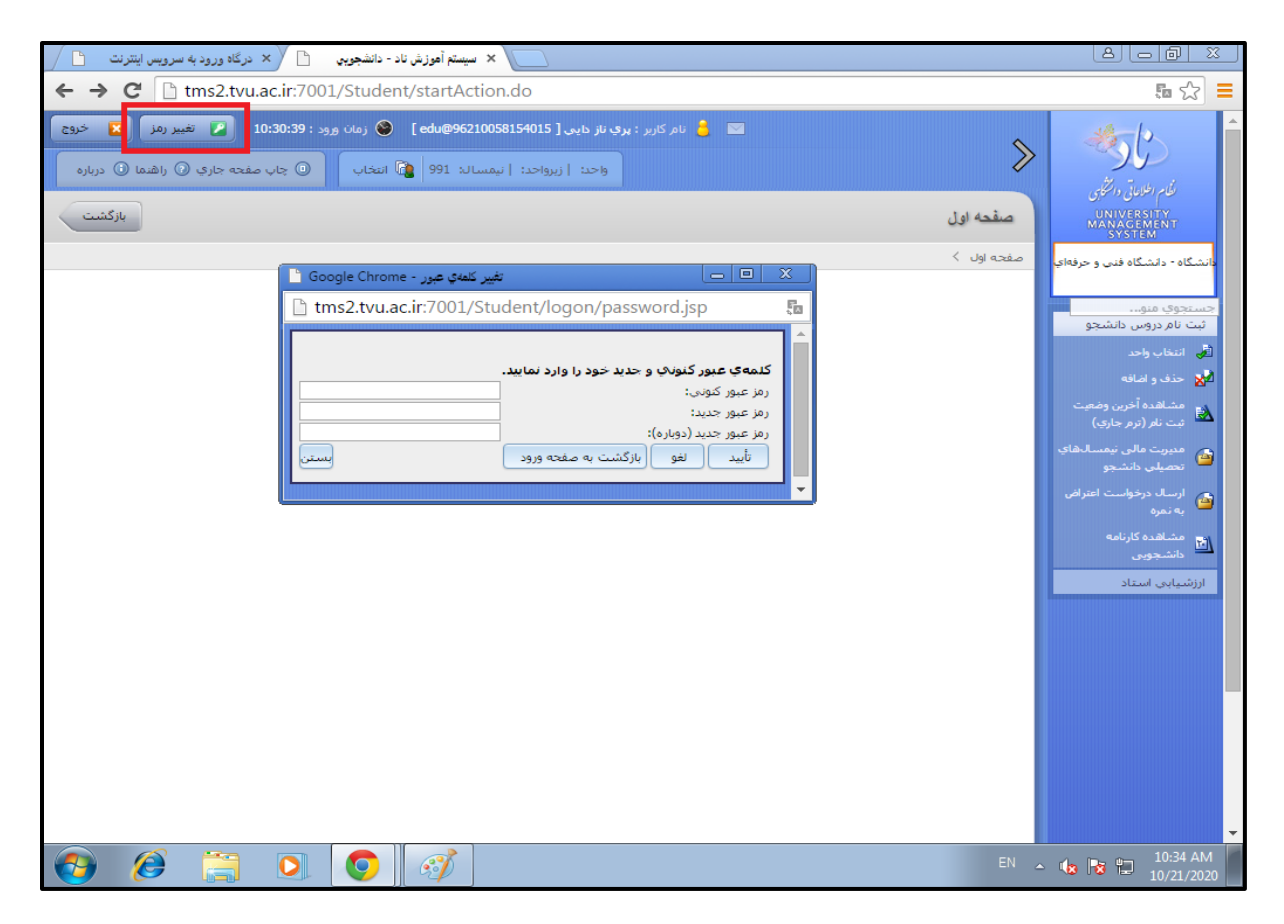

## ۵- در پنل سمت راست گزینه انتخاب واحد برای انتخاب واحد در ابتدای هر ترم می باشد.

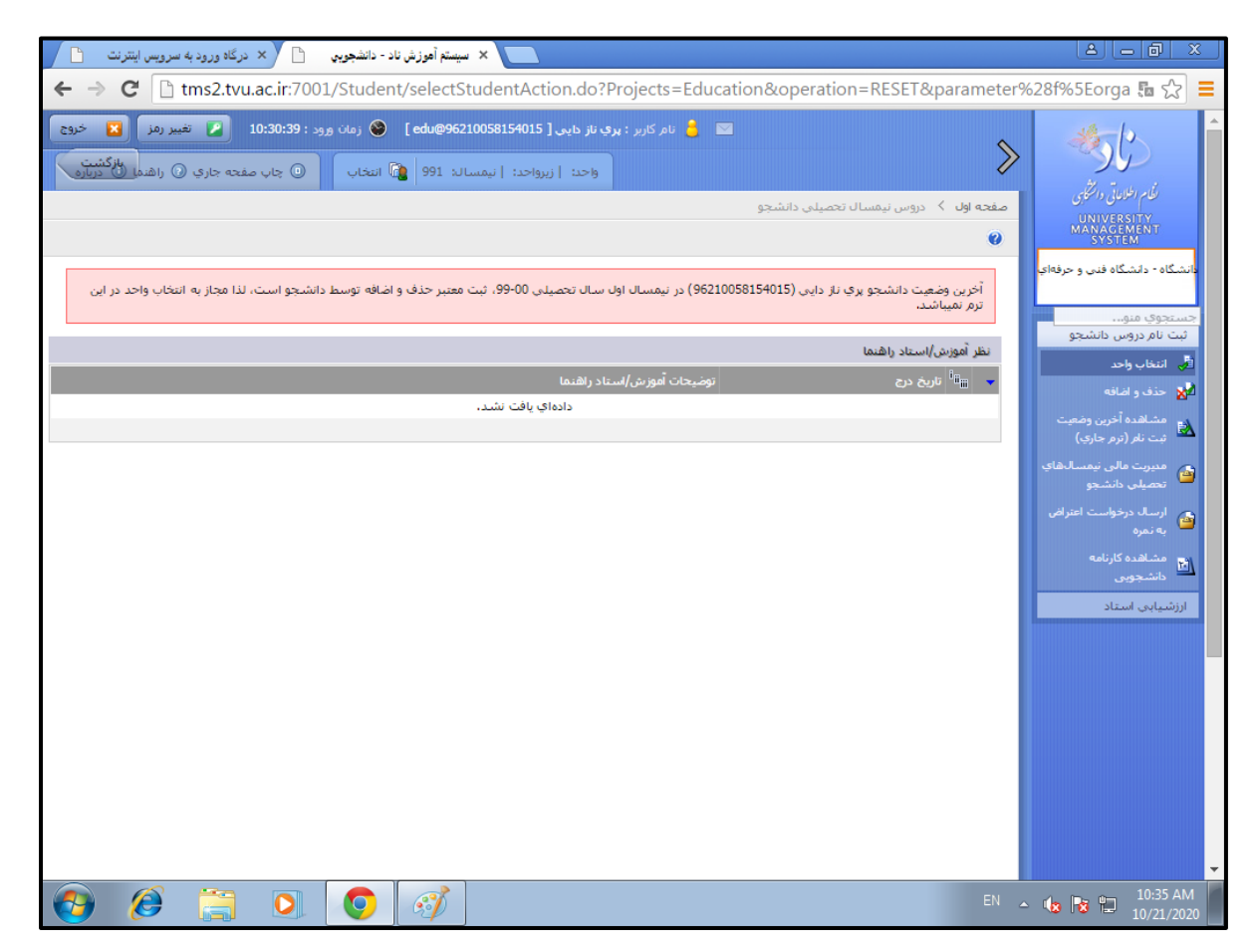

۶- برای حذف درس و اضافه کردن درس در بازه اعلام شده از گزینه حذف و اضافه استفاده کنید.

| 🚬 🗙 سیستم آموزش ناد - دانشجویی 👌 🗙 درگاه ورود به سرویس اینترنت 📩                                                                                                    | a d x                                                                                                    |
|----------------------------------------------------------------------------------------------------|----------------------------------------------------------------------------------------------------|
| 🗲 🔿 C 🗋 tms2.tvu.ac.ir:7001/Student/selectStudentAction.do?Projects=Education&parameter%28f%5EorganRef%                                                                                                    | 629=%24%7B 🌆 🏠 🗮                                                                                                    |
| المحدولة المحدولة المح<br>واحدة المحدولة المحدولة المحدولة المحدولة المحدولة المحدولة المحدولة المحدولة المحدولة المحدولة المحدولة المحدولة المحدولة المحدولة المحدولة المحدولة المحدولة المحدولة المحدولة المحدولة المحدولة المحدولة المحدولة المحدولة المحدولة المحدولة المحدولة المحدولة المحدولة المحدولة المحدولة المحدولة المحد<br>المحدولة المحدولة المحدولة المحدولة المحدولة المحدولة المحدولة المحدولة المحدولة المحدولة المحدولة المحدولة المحدولة المحدولة المحدولة المحدولة المحدولة المحدولة المحدولة المحدولة المحدولة المحدولة المحدولة المحدولة المحدولة المحدولة | الله المرابق المرابق المربة المرابق المرابق المرابق المرابق المرابق المرابق المرابق المروابي |
| (2) (2) (3) (4)                                                                                                    | • 🕼 😼 🚏 10:35 AM<br>10/21/2020                                                                                                    |

۷- دروس انتخاب شده ترم جاری را میتوانید در مشاهده آخرین وضعیت ترم ثبت نام(ترم جاری) مشاهده کنید.

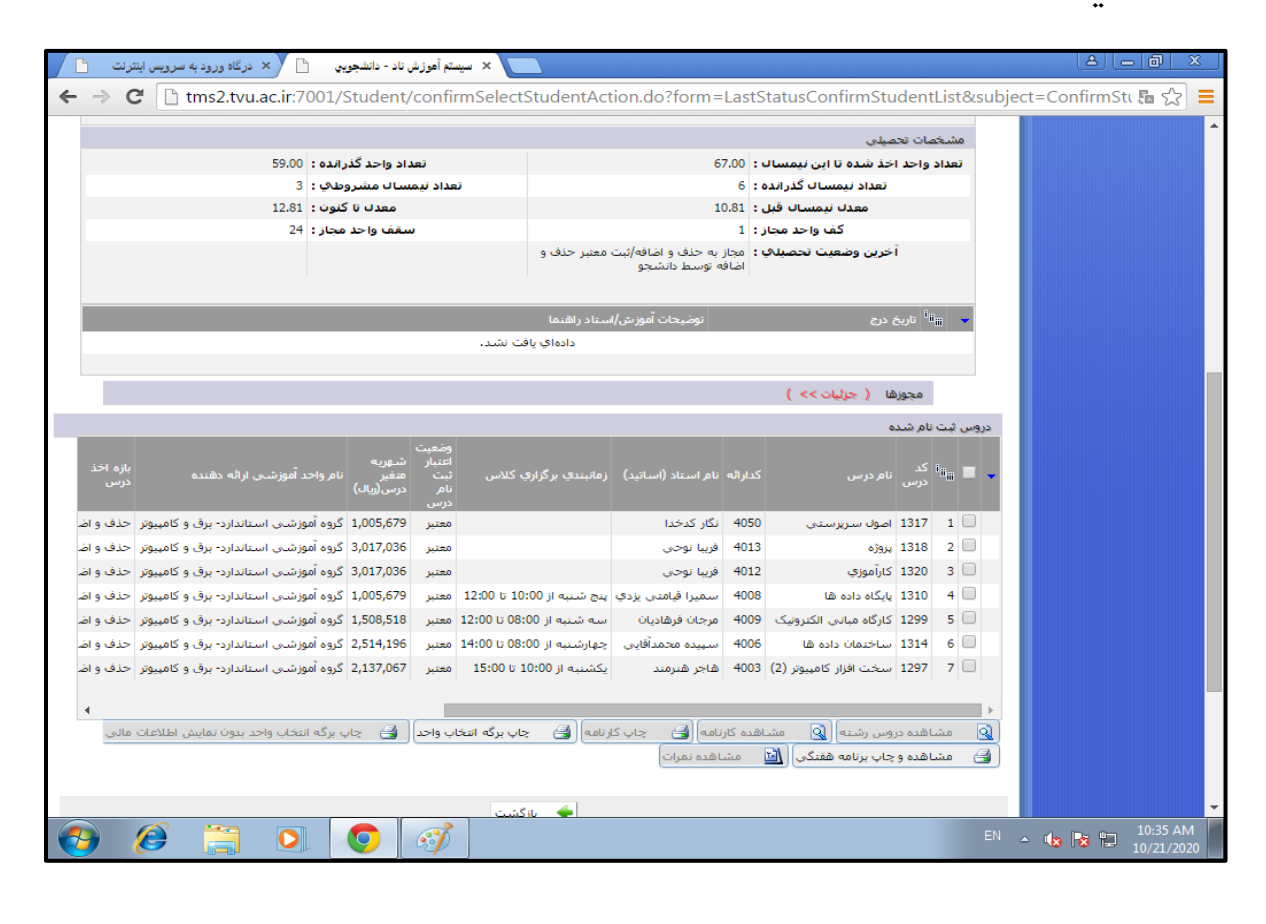

<sup>۸</sup> مبلغ قابل پرداخت در هر ترم که شامل(شهریه ثابت،شهریه متغییر و جمع کل)می باشد را میتوانید در مدیریت مالی نیمسال های تحصیلی دانشجو مشاهده کنید.

| 🗙 درگاه ورود به سرویس اینترنت 💾                                                                                                    | 📄 🗙 سيستم أموزش ناد - دانشجويي 📄                                                                                                    |                                                                                                    |                                                                                                    |                              |
|----------------------------------------------------------------------------------------------------|----------------------------------------------------------------------------------------------------|----------------------------------------------------------------------------------------------------|----------------------------------------------------------------------------------------------------|------------------------------|
| ← → C 🗋 tms2.tvu.ac.i                                                                                                    | r:7001/Student/studentLastSt                                                                                                    | atusAction.do?operation=tuit                                                                                                    | ion&reset=true&parameter%28r                                                                                                    | menuItem%2! 🌆 ☆ 🔳            |
|                                                                                                    |                                                                                                    | و کامپیوتر(05810)                                                                                                    |                                                                                                    | ·                            |
| سالم                                                                                                    | وضعيت جسمانكي : س                                                                                                    | استلامر                                                                                                    | دين :                                                                                                    |                              |
| نجاز به حذف و اضافه/ثبت معتبر حذف و<br>ضافه توسط دانشجو                                                                                                    | آخرین وضعیت تحصیلکِ در کارنامه : م<br>اه                                                                                                    | شيعه                                                                                                    | مذهب :                                                                                                    |                              |
| V                                                                                                    | وضعيت تحصيلهي : 🖉                                                                                                    | غیر بومی                                                                                                    | بومې / غير بومې :                                                                                                    |                              |
|                                                                                                    | نام لاتين :                                                                                                    |                                                                                                    | نام خانوادگې لاتين :                                                                                                    |                              |
|                                                                                                    |                                                                                                    |                                                                                                    |                                                                                                    |                              |
|                                                                                                    |                                                                                                    |                                                                                                    | وضعیت نهایی تراز مالی دانشجو                                                                                                    |                              |
| فكار                                                                                                    | وضعیت نهایی تراز مالی : بده                                                                                                    | 62383242 :                                                                                                    | جمع کل بدهکاری (ریال )                                                                                                    |                              |
| 235004                                                                                                    | تراز (ريال ) : 430                                                                                                    | 38882812 :                                                                                                    | حمع کل بستانکاری (ریال )                                                                                                    |                              |
| به جمع مشاهده جزئيات<br>مشاهده جزئيات<br>ب قر و مغير بستانكري نشويه عرب<br>ب قر و مغير بستانكري شويه<br>به من مربع مغير بستانكري شويه<br>دروس<br>دروس<br>ب مربع مغير<br>بستان مربع<br>به مربع<br>به مربع<br>مربع<br>به مربع<br>مربع<br>مربع<br>مربع<br>مربع<br>مربع<br>مربع<br>مربه مربع<br>مربع<br>مربع<br>مربه مربع<br>مربع<br>مربه مربه مربع<br>مربع<br>مربع<br>مربه مربع<br>مربع<br>مربه مربه مربه مربع<br>مربع<br>مربه مربع<br>مربه مربه مربه مربع<br>مربه مربه مربه مربع<br>مربه مربه مربع<br>مربع<br>مربه مربع<br>مربع<br>مربع<br>مربع<br>مربه مربع<br>مربه مربع<br>مربع<br>مربع<br>مربع<br>مربع<br>مربع<br>مربع<br>مربع | متمورية حمع<br>1,732 2,066,406<br>1,732 2,066,406<br>7,393 2,066,406<br>5,712 2,066,406<br>5,712 2,072 2,072 2,072 2, | آخرین وضعیت دانشجو در ترم<br>9: ثبت نام عادی / ترم عادی<br>9: ثبت نام عادی / ترم عادی<br>9: ثبت نام عادی / مشروط<br>9: ثبت نام عادی / مشروط<br>9: ثبت نام عادی / مشروط<br>9: مجاز به حذف و اضافه / ثبت معتبر حذف و ا<br>0: آن ای برداخت الکترونیکی شهریه خوابگاه<br>0 (آن برداخت الکترونیکی شهریه خوابگاه | <ul> <li>الما كذر عنوان تزم تحصيلي</li> <li>عنوان تزم تحصيلي</li> <li>1296 نيفسال دوم سال تحصيلي 796</li> <li>1796 نيفسال ولا سال تحصيلي 798</li> <li>1972 عنهسال دوم سال تحصيلي 89-79</li> <li>1986 نيفسال دوم سال تحصيلي 89-76</li> <li>1996 نيفسال ولا سال تحصيلي 90-86</li> <li>1996 نيفسال ولا سال تحصيلي 90-96</li> <li>1996 نيفسال ولا سال تحصيلي 90-96</li> <li>1996 نيفسال ولا سال تحصيلي 90-96</li> <li>1996 نيفسال ولا سال تحصيلي 90-96</li> <li>1996 نيفسال ولا سال تحصيلي 90-96</li> <li>1996 نيفسال ولا سال تحصيلي 90-96</li> <li>1996 نيفسال ولا سال تحصيلي 90-96</li> <li>1996 نيفسال ولا سال تحصيلي 90-96</li> <li>1996 نيفسال ولا سال تحصيلي 90-96</li> </ul> |                              |
| 👩 🙆 🚞 🕻                                                                                                    | D 📀 🧭                                                                                                    |                                                                                                    | EN .                                                                                                    | ▲ 😼 🕞 10:36 AM<br>10/21/2020 |

۹- در پایان ترم برای اعتراض به نمره خود میتوانید از ارسال درخواست اعتراض به نمره استفاده کنید.

| 🗙 درگاه ورود به سرویس اینترنت 📋                          | 🗙 سيستم آموزش ناد - دانشجويي 📄                                                                                                    |                                                                                                    |                                                                                                |                                                                                                    |                                              |                            | <u> </u>  |                                                       | 3 |
|----------------------------------------------------------|----------------------------------------------------------------------------------------------------|----------------------------------------------------------------------------------------------------|------------------------------------------------------------------------------------------------|----------------------------------------------------------------------------------------------------|----------------------------------------------|----------------------------|-----------|-------------------------------------------------------|---|
| ← → C 🗋 tms2.tvu.ac.in                                   | :7001/Student/studentLast                                                                                                    | StatusAction.do?opera                                                                                                    | ation=obje                                                                                     | ection&current=                                                                                                    | =false&re                                    | eset=tri                   | ue&parame | ter' 🖬 🏠                                              | Ξ |
| رن<br>محرد<br>مشهد                                       | ۲۰۵۰۰۲/student/student/student/student/student/student/student/student/student/student/student/student/student<br>تاهل:<br>تاهل:<br>تاها:<br>تاها:<br>تاه:<br>تاه:<br>ت<br>:<br>ت<br>:<br>ت<br>:<br>ت<br>:<br>ت<br>:<br>ت<br>:<br>ت<br>:<br>ت | ی این این این این این این این این این ای                                                                                                    | کاردانی<br>کاردانی<br>شبانه<br>962<br>یذیرش آزمون<br>آزاد<br>مشهد (از هراه<br>20 و کامیوتر(201 | مقطع:<br>نوع نظام آموزشې:<br>نيمسال ورود:<br>نيمسال ورود<br>نوع پذيرش:<br>سهميه قبولې:<br>دانشكده/كروه:                | Taise&re                                     | eset=tri                   | ue&parame | کر در به مره<br>به نمره<br>دانشجویی<br>ارزشیایی استاد | - |
| سالم                                                     | وضعيت جسمانك :                                                                                                    |                                                                                                    | اسللامر                                                                                        | دين :                                                                                                    |                                              |                            |           |                                                       |   |
| مجاز به حذف و اضافه/ثبت معتبر حذف و<br>اضافه توسط دانشجو | آخرین وضعیت تحصیلکِ در کارنامه :                                                                                                    | i                                                                                                    | شيعه                                                                                           | مذهب :                                                                                                    |                                              |                            |           |                                                       |   |
| V                                                        | وضعيت تحصيلكي :                                                                                                    |                                                                                                    | غیر بومی                                                                                       | بومې / غير بومې :                                                                                                    |                                              |                            |           |                                                       |   |
|                                                          | نام لاتين :                                                                                                    |                                                                                                    |                                                                                                | نام خانوادگې لاتين :                                                                                                   |                                              |                            |           |                                                       |   |
| دروس نیفسال تحمیلی دانشجو<br>بی<br>بی<br>بی<br>بی        | ه تحصیل با مجوز کمیسیون موارد خاص<br>بر حذف و اضافه توسط دانشجو<br>ت                                                                                                    | أخرين وضعيت نيمسال دانشجو<br>لبت نام عادي / ترم عادي<br>لبت نام عادي / ترم عادي<br>لبت نام عادي / مشروط<br>شاغل به تحصيل / مجاز به ادامه<br>مجاز به حذف و اضافه / لبت معي | 97-96 مىلى 97-96<br>يىلى 97-98<br>يىلى 99-99<br>98-99 مىلى 99-99<br>99-00 مىلى                 | نیمسال تحمیلی<br>نیمسال دوم سال تح<br>نیمسال اول سال تح<br>نیمسال دوم سال تح<br>نیمسال اول سال تح<br>نیمسال اول سال تح | كد نيمسال<br>962<br>971<br>981<br>982<br>991 | 1<br>2<br>3<br>4<br>5<br>6 |           |                                                       |   |
| <u>ای "</u> است،                                         | اهی(ناد) در اختیار " <u>دانشگاه فنی و حرفه</u><br>UMS (ITO.UMS/100K) ver. 15.0                                                                                                    | ز این نسخه نظام اطلاعاتی دانشگ<br>5.2 (build 20200804-13990514), Cop                                                                                                    | مجوز استفاده ا<br>yright © 2003-2                                                              | This copy of prod                                                                                                    | uct is license<br>ved.                       | ed to " <u>tvu</u> '       |           |                                                       |   |
| 📀 🤌 📋 🕻                                                  |                                                                                                    |                                                                                                    |                                                                                                |                                                                                                    |                                              | EN                         | - 👍 😼 🕯   | 10:36 AM                                              |   |

۰۰ – برای ارسال درخواست اعتراض به نمره برای هر درس ابتدا درس مورد نظر را انتخاب کرده سپس روی گزینه درخواست اعتراض به نمره کلیک کنید.

| 🗎 🗙 درگاه ورود به سرویس اینترنت 🕒                                             | ميستم آموزش ناد - دانشجويي              | - × 🔼                         |                      |               |           |                          |                               |     |            |      | ٤      | 3 6 6   | 5 ) S | 3 |
|-------------------------------------------------------------------------------|-----------------------------------------|-------------------------------|----------------------|---------------|-----------|--------------------------|-------------------------------|-----|------------|------|--------|---------|-------|---|
| ← → C 🗋 tms2.tvu.ac.ir:70                                                     | 01/Student/showP                        | ageAction.do?                 | page=/Pa             | atterns/sho   | owFo      | orm.jsp&termRef          | =52                           | 287 | 9134       | 4&he | lpCont | text= 🖫 | 5     | = |
| <ul> <li>هجاز به حذف و اضافه/ثبت معتبر حذف و<br/>اضافه توسط دانشجو</li> </ul> | وضعیت تحصیلکِ در کارناما                | آخرين                         |                      | م             | مذهب :    |                          |                               |     |            | •    |        |         |       |   |
| V : v                                                                         | وضعيت تحصيله                            |                               |                      | بومې          | : غير     | بومې / غير بومې :        |                               |     |            |      |        |         |       |   |
| : .                                                                           | نام لاتير                               |                               |                      |               | :         | نام خانوادگې لاتين :     |                               |     |            |      |        |         |       |   |
| 🔪 × درگاه ورود به سرویس اینترنت 🎦                                             | سيستم آموزش ناد - دانشجويي              | - × 🔼                         |                      |               |           |                          |                               |     |            |      | Lé     | ع لعان  | 9  X  |   |
| $\leftarrow \rightarrow C$ 🗋 tms2.tvu.ac.ir:70                                | 01/Student/showP                        | ageAction.do?                 | page=/Pa             | atterns/sho   | owFo      | orm.jsp&termRef          | =52                           | 287 | 9134       | 4&he | lpCont | text= 🖫 | • S   | ≡ |
| :                                                                             | نام لاتير                               |                               |                      |               | :         | نام خانوادگکِ لاتين :    |                               |     |            |      |        |         |       | - |
|                                                                               |                                         |                               |                      |               |           |                          |                               |     |            |      |        |         |       |   |
|                                                                               | نيمساك تحصيلهي : 991                    |                               |                      |               |           |                          |                               |     |            |      |        |         |       |   |
| عيت                                                                           | وض                                      |                               |                      |               |           |                          |                               |     |            |      |        |         |       |   |
| ـال تاريخ م <i>ت</i> ن<br>يواست درخواست وضعيت ياس <u>خ</u>                    | دانشکده/گروه ارائه ارس<br>دهنده درس درخ |                               | کد وصعیت<br>رائه حذف |               | کد<br>درس |                          | <sup>i</sup> ü <sub>iii</sub> | Q   |            |      |        |         |       |   |
| راض                                                                           | اعد                                     | 10000                         | - 4003               | مامح ريابة    | 1297      | سختيافنار کاميوتر (2)    | 1                             |     | ີ          |      |        |         |       |   |
|                                                                               | استاندارد برق و کامپیوتر                | هاجر شترمید<br>مرجان فرهادیان | - 4009               | عملور الملكون | 1299      | کارگاه میانی ، الکترونیک | 2                             |     |            |      |        |         |       |   |
|                                                                               | استاندارد- برق و کامپیوتر               | سميرا قيامتى يزدي             | - 4008               | ۔<br>نظري ا   | 1310      | پایگاه داده ها           | 3                             |     | 0          |      |        |         |       |   |
|                                                                               | استاندارد- برق و کامپیوتر               | سپيده محمدآقايي               | - 4006               | نظري_عملي أ   | 1314      | ساختمان داده ها          | 4                             | 2   | 0          |      |        |         |       |   |
| ×                                                                             | استاندارد- برق و کامپیوتر               | نگار کدخدا                    | - 4050               | نظري (        | 1317      | اصول سرپرستې             | 5                             | 2   | $\bigcirc$ |      |        |         |       |   |
| ×                                                                             | استاندارد- برق و کامپیوتر               | فريبا نوحي                    | - 4013               | يروژه ا       | 1318      | بروژه ا                  | 6                             | 9   | 0          |      |        |         |       |   |
| ×                                                                             | استاندارد- برق و کامپیوتر               | فريبا نوحي                    | - 4012               | كارآموزي !    | 1320      | کارآموزي                 | 7                             | 2   | 0          |      |        |         |       |   |
|                                                                               |                                         |                               | _                    |               |           |                          |                               |     |            |      |        |         |       |   |
|                                                                               | ، نمرہ                                  | درخواست اعتراض به             | 2                    |               |           |                          |                               |     |            | . 11 |        |         |       |   |
|                                                                               |                                         |                               |                      |               |           |                          |                               |     |            |      |        |         |       |   |
|                                                                               |                                         | 🔶 بازگشت                      |                      |               |           |                          |                               |     |            |      |        |         |       |   |
|                                                                               |                                         |                               |                      |               |           |                          |                               |     |            | 10   |        |         |       |   |
|                                                                               |                                         |                               |                      |               |           |                          |                               |     |            |      |        |         |       |   |
|                                                                               |                                         |                               |                      |               |           |                          |                               |     |            |      |        |         |       |   |
|                                                                               |                                         |                               |                      |               |           |                          |                               |     |            |      |        |         |       |   |

۱۱- برای گرفتن کارت ورود به جلسه امتحان در پایان هر ترم ابتدا در قسمت ارزشیابی استاد در نیمسال جاری رفته سپس درس مربوطه را انتخاب کنید و روی ارزشیابی استاد کلیک کنید و در نهایت روی گزینه چاپ کردن کارت رود به جلسه امتحان برای تمامی دروس کلیک کنید.

| ىرىت 🗋 🔪                   | رگاه ورود به سرویس اینت | κ در                     | جوبي                          | موزش ناد - دانش | 🔪 × سيستم آ        |                     |                               |                     |                       |                        |             |              |           |                       |            | <u> </u> | - 0 >                      | 3 |
|----------------------------|-------------------------|--------------------------|-------------------------------|-----------------|--------------------|---------------------|-------------------------------|---------------------|-----------------------|------------------------|-------------|--------------|-----------|-----------------------|------------|----------|----------------------------|---|
| $\leftarrow \rightarrow 0$ | C 🗋 tms2.tv             | u.ac.ir:                 | 7001/St                       | udent/stu       | dentLastSta        | atusAc              | tion.d                        | o?op                | eratio                | n=e                    | valua       | ation&cur    | rent      | =true&reset=t         | rue&       | paramet  | er 🖪 🖒                     | Ξ |
|                            |                         |                          |                               |                 |                    |                     |                               |                     |                       |                        |             |              |           | مشخصات دانشجو         | ſ          | ر دانشجو | جستجوي منو<br>ثبت نام دروس | ^ |
|                            | ن <b>ام:</b> پري ناز    |                          |                               |                 |                    |                     |                               |                     | 621005                | 81540                  | 15 : 4      | ره دانشجویه  | شما       |                       |            | ناد      | ارزشیابی اس                |   |
|                            | 0925                    | 5376817                  | کد من⊳ب :                     |                 |                    |                     |                               |                     |                       | ې                      | ب: داي      | نام خانوادگھ |           |                       |            | ستاد در  | 🚙 ارزشیابی ا               |   |
|                            | 0925                    | 5376817                  | بناسنامه :                    | شماره ش         |                    |                     |                               |                     |                       | سې                     | ر: مو       | نام پد       |           |                       |            | اري      | 🧮 نیمسال ج                 |   |
|                            |                         | 962                      | سال ورود :                    | u               |                    |                     | جش                            | از مان سا           | رمون سا               | برش_ آز                | ي: پذي      | نوع پذيرش    |           |                       |            |          |                            |   |
|                            |                         |                          |                               |                 |                    |                     |                               |                     |                       | 9                      | 91 : 4      | سال تحصيله   | نيم       |                       |            |          |                            |   |
| ارزشیابی<br>استاد          | استاد                   | وضعیت<br>ایید<br>رزشیابی | وضعیت<br>ترزشیابی<br>ارزشیابی | بازه اخذ<br>درس | ہ/گروہ ارائہ<br>رس | دانشکده<br>دهنده در | وضعیت<br>اعتبار<br>ثبت<br>نام | وضعیت<br>حذف<br>درس | تعداد<br>واحد<br>عملی | تعداد<br>واحد<br>تئوري | کد<br>ارائه | نوع درس      | کد<br>درس | درس                   |            |          |                            |   |
|                            | هاجر هنرمند             | ×                        | <b>V</b>                      | حذف و اضافه     | د- برق و کامپیوتر  | استانداره           | معتبر                         | -                   | 1                     | 2                      | 4003        | نظرف_عملي    | 1297      | نت افزار کامپیوتر (2) |            |          |                            |   |
|                            | مرجان فرهاديان          | ×                        | <b>V</b>                      | حذف و اضافه     | د- برق و کامپیوتر  | استانداره           | معتبر                         | -                   | 1                     | 0                      | 4009        | عملي         | 1299      | ئاہ مبانی الکترونیک   |            |          |                            |   |
|                            | سميرا قيامتي يزدي       | ×                        | <b>V</b>                      | حذف و اضافه     | د- برق و کامپیوتر  | استاندارد           | معتبر                         |                     | 0                     | 2                      | 4008        | نظري         | 1310      | اه داده ها            |            |          |                            |   |
|                            | سهيده محمدآقايي         | ×                        | <b>V</b>                      | حذف و اضافه     | د- برق و کامپیوتر  | استانداره           | معتبر                         | -                   | 1                     | 2                      | 4006        | نظري_عملي    | 1314      | تتمان داده ها         |            |          |                            |   |
|                            | نگار کدخدا              | ×                        | <b>V</b>                      | حذف و اضافه     | د- برق و کامپیوتر  | استانداره           | معتبر                         | -                   | 0                     | 2                      | 4050        | نظري         | 1317      | ل سرپرستې             |            |          |                            |   |
|                            | فريبا نوحي              | ×                        | <b>V</b>                      | حذف و اضافه     | د- برق و کامپیوتر  | استانداره           | مغتبر                         | -                   | 2                     | 0                      | 4013        | يروژه        | 1318      | ٥                     |            |          |                            |   |
|                            | فريبا نوحي              | ×                        | <b>V</b>                      | حذف و اضافه     | د- برق و کامپیوتر  | استانداره           | معتبر                         |                     | 2                     | 0                      | 4012        | كارآموزي     | 1320      | موزي                  |            |          |                            |   |
|                            |                         |                          |                               |                 |                    |                     |                               |                     |                       | _                      |             |              | _         |                       |            |          |                            |   |
| 4                          |                         |                          |                               | مامې دروس       | سه امتحان براي ت   | رود به جله          | ب کارت ور                     | 🍃 چار               |                       |                        |             |              |           | F                     |            |          |                            |   |
|                            |                         |                          | _ L                           |                 |                    |                     |                               |                     | _                     |                        |             |              |           |                       |            |          |                            |   |
|                            |                         |                          |                               |                 | گشت                | jlı 🔶               |                               |                     |                       |                        |             |              |           |                       |            |          |                            |   |
|                            |                         |                          |                               |                 |                    |                     |                               |                     |                       |                        |             |              |           |                       |            |          |                            |   |
|                            |                         |                          |                               |                 |                    |                     |                               |                     |                       |                        |             |              |           |                       |            |          |                            |   |
|                            |                         |                          |                               |                 |                    |                     |                               |                     |                       |                        |             |              |           |                       |            |          |                            | - |
| <b>@</b>                   | 6                       | C                        |                               | 9               | Ď                  |                     |                               |                     |                       |                        |             |              |           |                       | <b>△</b> ( | la 🖪 🖆   | 10:38 AM<br>10/21/2020     | 0 |